# ABBYY® FineReader 12 Corporate

Systemadministratörshandbok

© 2013 ABBYY. Med ensamrätt.

Informationen i detta dokument kan ändras utan föregående meddelande och innebär inget åtagande från ABBYY.

Den programvara som beskrivs i dokumentet tillhandahålls under ett licensavtal. Programvaran kan bara användas och kopieras i enlighet med villkoren i detta licensavtal. Ingen del av detta dokument får reproduceras eller överföras i någon form eller i något format, elektroniskt eller annat, utan i förväg inhämtat skriftligt tillstånd från ABBYY.

© 2013 ABBYY Production LLC. Med ensamrätt.

ABBYY, ABBYY FineReader, ADRT är antingen registrerade varumärken eller varumärken som tillhör ABBYY Software Ltd.

© 1984-2008 Adobe Systems Incorporated och deras licenstagare. Med ensamrätt.

Skyddat av USA-patent 5,929,866; 5,943,063; 6,289,364; 6,563,502; 6,185,684; 6,205,549; 6,639,593; 7,213,269; 7,246,748; 7,272,628; 7,278,168; 7,343,551; 7,395,503; 7,389,200; 7,406,599; 6,754,382 patentsökt.

Adobe® PDF Library är licensierat från Adobe Systems Incorporated.

Adobe, Acrobat<sup>®</sup>, Adobe-logotypen,Acrobat-logotypen,Adobe PDF-logotypen och Adobe PDF Library är antingen registrerade varumärken eller varumärken som tillhör Adobe Systems Incorporated i USA och/eller andra länder.

Delar av detta datorprogram är upphovsrättsskyddade © 2008 Celartem, Inc. Med ensamrätt.

Delar av detta datorprogram är upphovsrättsskyddade © 2011 Caminova, Inc. Med ensamrätt.

DjVu är skyddat av USA-patent nr. 6 058 214. Flera patentsökningar pågår.

Powered by AT&T Labs Technology.

Delar av detta datorprogram är upphovsrättsskyddade © 2013 University of New South Wales. Med ensamrätt.

© 2002-2008 Intel Corporation.

© 2010 Microsoft Corporation. Med ensamrätt.

Microsoft, Outlook, Excel, PowerPoint, SharePoint, SkyDrive, Windows Server, Office 365, Windows Vista, Windows är antingen registrerade varumärken eller varumärken som tillhör Microsoft Corporation i USA och/eller andra länder.

© 1991-2013 Unicode, Inc. Med ensamrätt.

JasPer licensversion 2.0:

© 2001-2006 Michael David Adams

© 1999-2000 Image Power, Inc.

© 1999-2000 University of British Columbia

Denna produkt innehåller programvara som utvecklats av OpenSSL Project för användning i OpenSSL Toolkit. http://www.openssl.org/). Denna produkt innehåller kryptografisk programvara som skrivits av Eric Young (eay@cryptsoft.com).

© 1998-2011 The OpenSSL Project. Med ensamrätt.

©1995-1998 Eric Young (eay@cryptsoft.com) Med ensamrätt.

Denna produkt innehåller programvara skriven av Tim Hudson (tjh@cryptsoft.com).

Delar av denna programvara är upphovsrättsskyddade © 2009 The FreeType Project (www.freetype.org). Med ensamrätt.

Apache, Apache:s fjäderlogga och OpenOffice är varumärken som tillhör Apache Software Foundation. OpenOffice.org och måsloggan är registrerade varumärken som tillhör Apache Software Foundation.

EPUB® är ett registrerat varumärke som tillhör IDPF (International Digital Publishing Forum).

Alla andra varumärken tillhör uteslutande respektive ägare.

# Innehåll

| Installera ABBYY FineReader 12 i ett LAN                                                                       | . 3  |
|----------------------------------------------------------------------------------------------------|------|
| Installera ABBYY FineReader 12                                                                                 | 3    |
| Installera ett distributionspaket för flera användare                                                          | 4    |
| Steg 1. Administratörsinstallation                                                                             | . 6  |
| Installera License Server och License Manager                                                                  | 6    |
| Skapa en administratörsinstallationspunkt                                                                      | 7    |
| Skapa en administrativ installationspunkt för flera användare                                                  | 8    |
| Steg 2. Hantera licenser                                                                                       | . 9  |
| Steg 3. Installera ABBYY FineReader 12 på arbetsstationer                                                      | 10   |
| Interaktiv installation                                                                                        | . 10 |
| Installation från kommandoraden                                                                                | . 11 |
| Använda Active Directory                                                                                       | . 12 |
| Använda Microsoft System Center Configuration Manager (SCCM)                                                   | . 18 |
| Installera ABBYY FineReader 12 på en terminalserver                                                            | 24   |
| Ställa in Windows RemoteApp                                                                                    | . 24 |
| Ställa in Citrix XenApp                                                                                        | . 25 |
| Vanliga frågor och svar                                                                                        | 29   |
| Hur kan jag ändra inställningarna för nätverksanslutningen?                                                    | . 29 |
| Hur kan jag reparera ABBYY FineReader 12 på arbetsstationerna?                                                 | . 30 |
| Hur kan jag byta namn på den dator där License Server körs eller flytta License Server till en annan<br>dator? |      |
|                                                                                                    | . 30 |
| Grupparbete i ett LAN                                                                                          | 32   |
| Behandla samma ABBYY FineReader-dokument på flera datorer                                                      | . 32 |
| Använda samma användarspråk och egna ordlistor på flera datorer                                                | . 32 |
| Teknisk support                                                                                                | 34   |

# Installera ABBYY FineReader 12 i ett LAN

# Allmänt

ABBYY FineReader 12 kan installeras och användas i ett lokalt nätverk (LAN).

De automatiska installationsmetoderna ger dig snabbhet och flexibilitet när du installerar ABBYY FineReader 12 Corporate i ett lokalt nätverk, eftersom du inte behöver installera programmet manuellt på varje dator i nätverket.

# Installera ABBYY FineReader 12

ABBYY FineReader kan installeras från alla datorer som kör Microsoft® Windows® XP (eller senare). Installationsprocessen omfattar följande steg:

## 1. Administratörsinstallation

a. Installera ABBYY FineReader 12 Corporate License Server och ABBYY FineReader 12 Corporate License Manager

Mer ingående instruktioner finns i Installera License Server och License Manager.

**Obs!** Den dator där ABBYY FineReader 12 Corporate License Manager installeras blir licensadministratörsdator.

b. Skapa en administratörsinstallationspunkt

Mer ingående instruktioner finns i Skapa en administratörsinstallationspunkt.

**Obs**: Du kan ändra de nätverksanslutningsinställningar som används av License Server, License Manager och arbetsstationerna. Mer information finns i <u>Hur kan jag ändra inställningarna för nätverksanslutningen?</u>.

**Obs!** Administratörsinstallationspunkten och License Server kan finnas på samma dator eller olika datorer.

## 2. Hantera licenser

Licenser hanteras med hjälp av ABBYY FineReader 12 License Manager.

Innan licenserna kan distribueras på arbetsstationerna vid installationen av ABBYY FineReader 12 måste du tilldela behörighet att hämta vissa licenser till de arbetsstationer som ska ha dem. Reservera därför av denna anledning licenser och pooler av licenser för vissa arbetsstationer. Mer information finns i <u>Steg 2. Hantera licenser</u>.

## 3. Installera ABBYY FineReader på arbetsstationer med någon av följande metoder:

- manuellt i interaktivt läge
- via kommandoraden
- Active Directory
- Microsoft System Center Configuration Manager (SCCM)

Mer ingående instruktioner finns i Steg 3. Installera ABBYY FineReader 12 på arbetsstationer.

## Viktigt!

- 1. Placera inte License Server i samma mapp som administratörsinstallationspunkten.
- 2. Du kan inte installera olika utgåvor av ABBYY FineReader på samma arbetsstation.

# Krav för mappen för administratörsinstallation

- 1. 750 MB ledigt hårddiskutrymme för att skapa en administratörsinstallationspunkt
- Läsåtkomst till mappen för administratörsinstallation (t.ex. \\MyFileServer\Distribs\ABBYY FineReader 12) för alla användare i vilkas datorer ABBYY FineReader ska installeras.
- 3. Den server (**\\MyFileServer**) där administratörsinstallationspunkten skapas måste vara en filserver med ett operativsystem med stöd för långa filnamn.
- 4. När Active Directory® används för att installera ABBYY FineReader 12 måste kontot för domändatorer ha läsbehörighet till mappen för administratörsinstallation.

## Krav för License Server

- 1. 100 MB ledigt hårddiskutrymme för att skapa licensfiler och konton.
- Den server (\\MyLicenseServer) d\u00e4r License Server \u00e4r installerad m\u00e5ste k\u00f5ra p\u00e5 Microsoft\u00b8 vindows\u00e8 10, Microsoft\u00b8 Windows\u00b8 8.1, Microsoft\u00b8 Windows\u00b8 8, Microsoft Windows 7, Microsoft Windows Vista, Microsoft Windows Server 2012, Microsoft Windows Server 2012 R2, Microsoft Windows Server 2008, Microsoft Windows Server 2008 R2, Microsoft Windows Server 2003 R2, Microsoft Windows XP.
- Det antal anslutningar som stöds av operativsystemet för License Server måste vara minst lika stort som det totala antalet potentiella användare av programmet (endast för samtidiga licenser). Microsoft Windows XP tillåter t.ex. högst tio samtidiga anslutningar, så ABBYY FineReader kan bara köras på tio arbetsstationer åt gången.

# Krav på licensadministratörsdator

- PC som kör på Microsoft® Windows® 10, Microsoft® Windows® 8.1, Microsoft® Windows® 8, Microsoft Windows 7, Microsoft Windows Vista, Microsoft Windows Server 2012, Microsoft Windows Server 2012 R2, Microsoft Windows Server 2008, Microsoft Windows Server 2008 R2, Microsoft Windows Server 2003 R2, Microsoft Windows XP.
- 2. 100 MB ledigt hårddiskutrymme.

# Krav på arbetsstation

- 1. 1 GHz eller snabbare 32–bitars (x86) eller 64–bitars (x64) processor.
- Operativsystem: Microsoft® Windows® 10, Microsoft® Windows® 8.1, Microsoft® Windows® 8, Microsoft Windows 7, Microsoft Windows Vista, Microsoft Windows Server 2012, Microsoft Windows Server 2012 R2, Microsoft Windows Server 2008, Microsoft Windows Server 2008 R2, Microsoft Windows Server 2003 R2, Microsoft Windows XP (för att kunna arbeta med lokaliserade gränssnitt måste operativsystemet stödja det motsvarande språket).
- 3. 1024 MB RAM; I ett system med flera processorer erfordras ytterligare 512 MB RAM för varje extra processor.
- 4. 850 MB för installation av alla programkomponenter; 700 MB för programkörning.
- 5. Grafikkort och bildskärm som stöder en minsta upplösning på 1024\*768.
- 6. Tangentbord och mus eller annat pekdon.

# Installera ett distributionspaket för flera användare

Till skillnad från ett vanligt distributionspaket behöver du inte installera License Server och License Manager med ett distributionspaket för flera användare.

Installation av ett distributionspaket för flera användare på ett lokalt nätverk innefattar följande steg:

1. **Skapa en administrativ installationspunkt för flera användare** I det här steget läggs en aktiveringsnyckel för flera användare till i distributionspaketet, vilket möjliggör installation av ABBYY FineReader på arbetsstationer utan att du behöver ange serienummer.

Mer information finns i Skapa en administrativ installationspunkt för flera användare.

#### 2. Installera ABBYY FineReader på arbetsstationer med någon av följande metoder:

- manuellt i interaktivt läge
- via kommandoraden
- Active Directory
- Microsoft System Center Configuration Manager (SCCM).

Mer ingående instruktioner finns i Steg 3. Installera ABBYY FineReader 12 på arbetsstationer.

## Krav för mappen för administratörsinstallation

- 1. 750 MB ledigt hårddiskutrymme för att skapa en administratörsinstallationspunkt
- Läsåtkomst till mappen för administratörsinstallation (t.ex. \\MyFileServer\Programs Distribs\ABBYY FineReader 12) för alla användare i vilkas datorer ABBYY FineReader ska installeras.
- 3. Den server (**\\MyFileServer**) där administratörsinstallationspunkten skapas måste vara en filserver med ett operativsystem med stöd för långa filnamn.
- 4. När Active Directory® används för att installera ABBYY FineReader 11 måste kontot för domändatorer ha läsbehörighet till mappen för administratörsinstallation.
- 5. Sökvägen måste uppfylla följande krav:
  - Sökvägen får inte innehåller några tecken utanför kodsidan för det språk som valts som systemets standardspråk för program som inte stöder Unicode.
  - Namnen på mapparna på mellannivå får inte börja med ett blanksteg.

# Steg 1. Administratörsinstallation

# Installera License Server och License Manager

- Sätt in installationsskivan i CD-ROM-läsaren. Installationsprogrammet startar automatiskt.
   Obs: Om installationsprogrammet inte startar automatiskt kör du filen License Server\Setup.exe på din ABBYY FineReader 12 CD–ROM.
- 2. Välj Deploy ABBYY FineReader in LAN>Install ABBYY FineReader License Server (Installera ABBYY FineReader i LAN>Installera ABBYY FineReader License Server).
- 3. Följ anvisningarna i installationsprogrammet.

Under installationen kan du göra följande:

- Installera ABBYY FineReader License Server och ABBYY FineReader License Manager. License Server och License Manager installeras på samma dator. Du kan ange den mapp där du vill installera License Manager.
- Installera endast ABBYY FineReader 12 License Manager. Du måste ange en mapp där License Manager ska installeras och ange namnet på den dator där License Server körs.

| 🔀 ABBYY FineReader 12 CE License Server - InstallShield Wizard                                                                              |
|----------------------------------------------------------------------------------------------------|
| Installationstyp och mål<br>Välj en installationstyp och målmapp för ABBYY FineReader License<br>Manager.                                   |
| Installationstyp                                                                                                    |
| Skapa ABBYY FineReader 12 License Server                                                                                                    |
| Installera ABBYY FineReader License Server och den administrativa enheten.                                                                  |
| Installera ABBYY FineReader 12 License Manager                                                                                              |
| Installera endast den administrativa enheten på den här datorn. Du kan fjärrhantera<br>ABBYY FineReader License Server från den har datorn. |
| Ins <u>t</u> allera ABBYY FineReader och License Manager i:                                                                                 |
| C:\Program Files\ABBYY FineReader 12 License Server\ Bläddra                                                                                |
|                                                                                                    |
| InstallShield                                                                                                    |
| < <u>B</u> akåt Nästa > Ångra                                                                                                    |

## Obs!

- Om flera användare ska hantera ABBYY FineReader 12-licenser måste de ha License Manager installerat på sina datorer.
- Varje användare måste vara medlem i en av de två lokala grupperna på servern:
  - 1. ABBYY Licensadministratörer
  - 2. BUILTIN\Administratörer

Du kan inaktivera användarautentisering i filen

#### %programfiles%\Common

Files\ABBYY\FineReader\12.00\Licensing\CE\NetworkLicenseServer.ini

(eller %commonprogramfiles(x86)%\

ABBYY\FineReader\12.00\Licensing\CE\NetworkLicenseServer.ini om du använder ett 64-

#### bitarssystem)

Denna fil finns på den dator där License Server installerats. Lägg till följande parameter till denna fil:

#### [Licensing]

#### EnableManagerAuthorization = false

**Viktigt!** För att ändringarna ska träda i kraft måste du starta om ABBYY FineReader 12 CE Licensing Service.

# Skapa en administratörsinstallationspunkt

- Sätt in installationsskivan i CD-ROM-läsaren. Installationsprogrammet startar automatiskt.
   Obs: Om installationsprogrammet inte startar automatiskt kör du filen Setup.exe /a på din ABBYY FineReader 12 CD–ROM.
- 2. Välj **Deploy ABBYY FineReader in LAN>Create administrative installation point** (Installera ABBYY FineReader i LAN>Skapa administratörsinstallationspunkt).
- 3. Följ anvisningarna i installationsprogrammet.

När installationsprogrammet ber dig att göra det anger du följande:

- Namnet på den dator där License Server ska installeras
- Sökvägen till mappen för administratörsinstallationen

**Viktigt!** Flytta inte mappen för administratörsinstallationen efter att ABBYY FineReader har installerats på arbetsstationerna.

| 😸 ABBYY FineReader 12 Corporate - InstallShield Wizard                                                                                  | <b>X</b>       |
|----------------------------------------------------------------------------------------------------|----------------|
| Nätverksplatser<br>Ange följande information och ange en plats på nätverket för<br>administratörsinstallationen av ABBYY FineReader 12. |                |
|                                                                                                    |                |
| Servernamn:                                                                                                    |                |
| T.ex. WIN-7NOOQ8P44RS                                                                                                    |                |
| S <u>ö</u> kväg till administratörsinstallation:                                                                                        | Bläddra        |
| )<br>Ange UNC-sökvägen till den delade nätverksmappen (t.ex. \\Server\Shared\Fir                                                        | neReader)      |
| InstallShield                                                                                                    |                |
| < <u>T</u> illbaka <b>Installera</b>                                                                                                    | <u>A</u> vbryt |

# Skapa en administrativ installationspunkt för flera användare

- 1. Kör filen **Autorun.exe** på ABBYY FineReader 12-skivan eller i mappen dit du kopierade distributionspaketet.
- 2. Klicka på Skapa administrativ installationspunkt för flera användare.

| C Installation av ABBYY FineReader 12 Corporate Edition     | - • • |
|-------------------------------------------------------------|-------|
|                                                             |       |
| ABBY Y° FineReader <sup>®</sup> 12                          |       |
| © 2013 ABBYY Production LLC                                 |       |
| Skana administrativ installationspunkt för flora användare  |       |
|                                                             |       |
| Installation av ABBYY FineReader 12                         |       |
| Hjälp online                                                |       |
| Visa systemadministratörens handbok                         |       |
| Visa snabbguiden                                            |       |
| Visa skivans innehåll                                       |       |
| Avsluta                                                     |       |
|                                                             |       |
| Välj ett alternativ i listan med musen eller tangentbordet. |       |
|                                                             |       |

3. Följ installationsprogrammets anvisningar.

Du kan antingen lägga till en aktiveringsnyckel för flera användare till det existerande distributionspaket eller så kan du skapa en ny administrativ installationspunkt. Om du väljer det andra alternativet måste du ange sökvägen till mappen där den nya administrativa installationspunkten finns. Sökvägen måste uppfylla följande krav:

- Sökvägen får inte innehåller några tecken utanför kodsidan för det språk som valts som systemets standardspråk för program som inte stöder Unicode.
- Namnen på mapparna på mellannivå får inte börja med ett blanksteg.

Som ett resultat skapas ett ABBYY FineReader-distributionspaket som kan installeras på arbetsstationer utan att serienummer behöver anges. Produkten kommer att aktiveras automatiskt över Internet utan att användaren ombes att bekräfta. Arbetsstationen på vilken produkten installeras måste vara ansluten till Internet.

Mer information finns i Steg 3. Installera ABBYY FineReader 12 på arbetsstationer.

# Steg 2. Hantera licenser

ABBYY FineReader 12 License Manager är ett speciellt program som medföljer ABBYY FineReader 12 och avsett för hantering av ABBYY FineReader-licenser. Programmet installeras på licensadministrationsdatorn när ABBYY FineReader 12 installeras i ett LAN (se *Installera License Server och License Manager* för detaljer).

Konfigurera dina licenser med hjälp av ABBYY FineReader 12 License Manager:

1) Lägga till dina licenser i ABBYY FineReader 12 License Manager.

En ABBYY FineReader 12-licens (eller grupp av licenser) har ett unikt serienummer som identifierar den. För att aktivera en licens och lägga till den i ABBYY FineReader 12 License Manager måste du aktivera dess serienummer.

- 2) Skapa licenspooler och lägg till de nödvändiga licenserna i poolerna. En licenspool är en uppsättning likvärdiga licenser eller serienummer. Licenspooler underlättar arbetet med licenser. I stället för att reservera varje licens separat kan du t.ex. lägga till dem i en pool och sedan reservera poolen för vissa arbetsstationer.
- 3) Reservera poolerna och licenserna för lämpliga arbetsstationer.

Innan du installerar ABBYY FineReader 12 på arbetsstationerna måste du distribuera licenserna mellan arbetsstationerna, dvs. reservera dem för lämpliga arbetsstationer med hjälp av ABBYY FineReader 12 License Manager. När en licens reserverats för en arbetsstation kan enbart denna arbetsstation använda licensen.

**Viktigt!**Reservera licenser och pooler innan du börjar installera ABBYY FineReader 12 på arbetsstationerna. Om du vill binda eller ta bort bindning till en arbetsstation efter installationen av ABBYY FineReader på arbetsstationen måste du först ta bort programmet från arbetsstationen. Om du vill flytta en klientlicens från en arbetsstation till en annan efter installationen av ABBYY FineReader måste du först inaktivera licensen. Antalet tillåtna inaktiveringar är begränsat.

För mer information om licenstyper och om att arbeta med ABBYY FineReader 12 License Manager, se hjälpfilen till ABBYY FineReader 12 License Manager.

# Steg 3. Installera ABBYY FineReader 12 på arbetsstationer

Viktigt! Du måste göra följande innan du installerar ABBYY FineReader 12 Corporate på arbetsstationer:

 Skapa en administrativ installationspunkt och konfigurera licenser med hjälp av ABBYY FineReader 12 License Manager (se <u>Installera License Server och License Manager</u>, <u>Skapa en</u> <u>administratörsinstallationspunkt</u>, <u>Steg 2. Hantera licenser</u>).

eller

• Skapa en administrativ installationspunkt för flera användare (se <u>Skapa en administrativ</u> <u>installationspunkt för flera användare</u>).

En arbetsstation får en egen klientlicens och är endast bunden till servern vid fastställandet av licenskonfigurationen under installationen av ABBYY FineReader 12.

#### Obs!

- Du kan inte installera olika utgåvor av ABBYY FineReader på samma arbetsstation.
- Om en arbetsstation har klonats från en annan dator måste du ändra värdet för SID (Security Identifier) innan du installerar ABBYY FineReader för att undvika fel på licensieringsmekanismen.
- ABBYY FineReader kräver att Microsoft Core XML Services (MSXML) 6.0 har installerats på arbetsstationen.

# Interaktiv installation

- 1. Skapa en administrativ installationspunkt (se <u>Steg 1. Administratörsinstallation</u>) eller en administrativ installationspunkt för flera användare (se <u>Skapa en administrativ installationspunkt för flera</u> <u>användare</u>).
- 2. Kör filen **setup.exe** i mappen för administratörsinstallationen.

| 😸 ABBYY FineReader 12 Corporate – InstallShield Wizard                                                           |
|----------------------------------------------------------------------------------------------------|
| Typ av installation och mål         Välj typ av installation och målmapp.                                        |
| Typ av installation                                                                                              |
| Typisk                                                                                                    |
| Installerar ABBYY FineReader 12 Corporate med noprmal konfiguration, inklusive de mest<br>använda komponenterna. |
| Anpassad<br>Markera de programfunktioner som du vill installera.                                                 |
| Installera på:                                                                                                   |
| C:\Program Files\ABBYY FineReader 12\ Bläddra                                                                    |
| InstallShield                                                                                                    |
| < Tillbaka Nästa > Avbryt                                                                                        |

3. Följ instruktionerna i installationsguiden.

# Installation från kommandoraden

- 1. Skapa en administrativ installationspunkt (se <u>Steg 1. Administratörsinstallation</u>) eller en administrativ installationspunkt för flera användare (se <u>Skapa en administrativ installationspunkt för flera</u> <u>användare</u>).
- 2. Kör filen **setup.exe** i mappen för administratörsinstallationen med de kommandoradsparametrar som beskrivs nedan.

# Tyst installation

För tyst installation, skriv

#### Setup.exe /qn

Vid tyst installation visas inga dialogrutor under installationen och programmet installeras med standardkonfiguration (gränssnittsspråket väljs automatiskt baserat på datorns regionala inställningar).

**Obs!** Ändra "**/qn**" till "**/qb**" om du vill att en förloppsindikator för installationen ska visas. Inga andra dialogrutor visas.

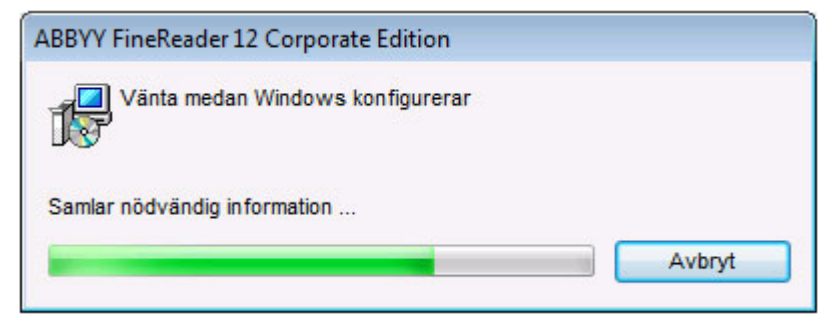

# Ytterligare alternativ för tyst installation från kommandoraden

/L<language code> inaktiverar automatiskt val av gränssnittsspråk och installerar ABBYY FineReader med det gränssnittsspråk som anges på kommandoraden.

#### Möjliga värden för **språkkod\*** :

- 1026 Bulgariska
- 1028 Traditionell kinesiska
- 1029 Tjeckiska
- 1030 Danska
- 1031 Tyska
- 1032 Grekiska
- 1033 Engelska
- 1034 Spanska
- 1036 Franska
- 1038 Ungerska
- 1040 Italienska
- 1041 Japanska
- 1042 Koreanska
- 1043 Nederländska
- 1045 Polska
- 1046 Portugisiska (Brasilien)
- 1049 Ryska
- 1051 Slovakiska
- 1053 Svenska
- 1055 Turkiska

1058 Ukrainska

1061 Estniska

1066 Vietnamesiska

2052 Förenklad kinesiska

\*Antalet tillgängliga gränssnittsspråk beror på typ av distributionspaket.

/V"<command line>" skickar den angivna kommandoraden direkt till **msiexec.exe**. I stället för ordet "kommandorad" kan du ange följande:

INSTALLDIR="<destination path>" anger sökvägen till den mapp där ABBYY FineReader 12 ska installeras.

NO\_WEB\_ALLOWED=Yes - förhindrar information om de valda inställningarna i ABBYY FineReader 12 till ABBYY över Internet.

NO\_INTEGRATION=Yes - förhindrar integrering av ABBYY FineReader 12 med Microsoft Office-applikationer och Windows Explorer.

NO\_MSWORD\_INTEGRATION=Yes - förhindrar integrering av ABBYY FineReader 12 med Microsoft Word. NO\_MSOUTLOOK\_INTEGRATION=Yes - förhindrar integrering av ABBYY FineReader 12 med Microsoft Outlook.

NO\_MSEXCEL\_INTEGRATION=Yes - förhindrar integrering av ABBYY FineReader 12 med Microsoft Excel.

NO\_EXPLORER\_INTEGRATION=Yes - förhindrar integrering av ABBYY FineReader 12 med Microsoft Excel.

NO\_SHCTDESKTOP=Yes - förhindrar att ikonen för ABBYY FineReader 12 skapas på skrivbordet.

NO\_SSR\_STARTUP=Yes - förhindrar att ABBYY Screenshot Reader startas vid systemstart.

NO\_CHECK\_UPDATES=Yes - förhindrar sökning efter uppdateringar.

NO\_BCR=Yes - förhindrar installation av ABBYY Business Card Reader.

NO\_HF=Yes - förhindrar installation av ABBYY Hot Folder.

MARKETING\_TIPS\_ALLOWED=No - hindra visning av reklammeddelanden.

T.ex.:

Setup.exe /qn /L1049 /v INSTALLDIR="C:\ABBYY FineReader 12" NO\_WEB\_ALLOWED=Yes

Detta installerar ABBYY FineReader 12 i C:\ABBYY FineReader 12. Menyer, dialogrutor och andra gränssnittselement kommer att vara på ryska. Information om de valda inställningarna för ABBYY FineReader kommer inte att skickas till ABBYY över Internet. Antalet tillgängliga OCR-språk beror på typ av distributionspaket.

Avinstallera ABBYY FineReader 12 i tyst läge

msiexec /x {F12000CE-0001-0000-0000-074957833700}

# Använda Active Directory

Microsoft Windows Server 2003 och senare innehåller en integrerad katalogtjänst, **Active Directory**, som i sin tur innehåller **Group Policy (Grupprincip)**. Snapin-modulen Programvaruinstallation, som ingår i Grupprincip, gör att du kan installera ett program på flera arbetsstationer samtidigt.

Tre större installationsmetoder är implementerade i **Active Directory**:

- Publish to User (Publicera till användare)
- Assign to User (Tilldela till användare)
- Assign to Computer (Tilldela till dator)

#### ABBYY FineReader 12 kan installeras med metoden Assign to Computer (Tilldela till dator).

# Viktigt!

1. ABBYY FineReader 12 kommer inte att vara fullständigt installerat på en arbetsstation förrän arbetsstationen har startats om.

2. Metoderna Publish to User (Publicera till användare) och Assign to User (Tilldela till användare) stöds inte.

# Exempel: Använda Active Directory för att installera ABBYY FineReader 12

Detta exempel visar installation under Microsoft Windows Server 2008 R2.

Programmet installeras på en domändator eller på en grupp datorer:

1. Skapa en administrativ installationspunkt (se <u>Steg 1. Administratörsinstallation</u>) eller en administrativ installationspunkt för flera användare (se <u>Skapa en administrativ installationspunkt för flera användare</u>).

- 2. Kör **gpmc.msc** för att öppna konsolen för **Grupprinciphantering**.
- 3. Högerklicka på den enhet som innehåller den dator eller grupp av datorer där ABBYY FineReader 12 ska installeras.
- 4. På snabbmenyn, välj Create a GPO in this domain and Link it here...

| 🔜 Group Policy Management                                                                                                    | × |
|----------------------------------------------------------------------------------------------------|---|
| 로 File Action View Window Help                                                                                                    | × |
| 🗢 🔿 🔁 📷 🗎 🖾 🧟 📝 🖬                                                                                                    |   |
| Group Policy Management       BR2.frtest         Domains       Linked Group Policy Objects       Group Policy Inheritance       Delegation         Default       Default       Enforced       Link Enal         Group Policy Management       Enforced       Link Enal         Group Policy Main       Group Policy Inheritance       Delegation         Group Policy Main       Group Policy Modeling Wizard       No       Yes         Starter       Group Policy Modeling Wizard       New Organizational Unit       Search         Change Domain Controller       Remove       Active Directory Users and Computers       View         View       New Window from Here       Refresh       Properties       Help |   |
| Create a GPO in this domain and link it to this container                                                                                                    |   |

# 5. Ange ett beskrivande namn och klicka på **OK**.

| New GPO             | ×         |
|---------------------|-----------|
| <u>N</u> ame:       |           |
| FR12CE installation |           |
| Source Starter GPO: |           |
| (none)              | •         |
|                     | OK Cancel |

6. Högerklicka på det **Group Policy (Grupprincip)**-objekt du har skapat och välj **Edit (Redigera)**.

7. I redigeringsfönstret för grupprincipobjekt, klicka på **Computer Configuration**>**Software Settings**>**Software Installation** 

(Datorkonfiguration>Programvaruinställningar>Programvaruinstallation).

8. På snabbmenyn, välj **New (Nytt)/Package... (Paket...)**.

| 🗐 Group Policy Management Edito                                     | r           |            |
|---------------------------------------------------------------------|-------------|------------|
| File Action View Help                                               |             |            |
| 🗢 🔿 🙍 📊 🔯 🚱                                                         |             |            |
| FR12CE installation [HYPER2008R2.8                                  | R2.FR Name  | Version De |
| Computer Configuration     Policies     Software Settings           |             | There a    |
| Software installation                                               | New Packa   | ige        |
| Generative Template     Generative Template     Generative Template | View 🕨      |            |
| K User Configuration                                                | Paste       |            |
| E Policies                                                          | Refresh     |            |
| 🕀 🚞 Preferences                                                     | Export List |            |
|                                                                     | Properties  |            |
|                                                                     | Help        |            |
| Creates a new item in this container.                               |             |            |

- 9. Ange nätverkssökvägen till filen **ABBYY FineReader 12 Corporate.msi** som finns i mappen för administratörsinstallation på servern (se <u>Steg 1. Administratörsinstallation</u>).
- 10. Väl installationsmetoden Advanced (Avancerat).

| Deploy Software                                                                                                | × |
|----------------------------------------------------------------------------------------------------|---|
| Select deployment method:                                                                                      |   |
| C <u>P</u> ublished                                                                                            |   |
| C Assigned                                                                                                    |   |
| Advanced                                                                                                    |   |
| Select this option to configure the Published or Assigned options,<br>and to apply modifications to a package. | - |
| OK Cancel                                                                                                    |   |

11. I dialogrutan som öppnas ska du först klicka på fliken **Modifications (Modifieringar)** och därefter på knappen **Add... (Lägg till...)**.

| ABBYY FineReader 12 Corporate Properti                                                         | 25                                      | <u>? ×</u>          |
|------------------------------------------------------------------------------------------------|-----------------------------------------|---------------------|
| General Deployment Upgrades Categorie                                                          | 8 Modifications                         | Security            |
| Modifications or transforms allow you to custo<br>applied to the package in the order shown in | mize the package<br>the following list: | e and are           |
| Modifications:                                                                                 |                                         |                     |
|                                                                                                |                                         | M <u>o</u> ve Up    |
|                                                                                                | ł                                       | vlo <u>v</u> e Down |
|                                                                                                |                                         |                     |
|                                                                                                |                                         |                     |
|                                                                                                |                                         |                     |
|                                                                                                |                                         |                     |
| Add <u>R</u> emove                                                                             |                                         |                     |
| Important! Do not press OK until all transforms                                                | are added and o                         | ordered             |
| then click What's this?                                                                        | une modifications                       | list box, and       |
|                                                                                                |                                         |                     |
|                                                                                                | ок                                      | Cancel              |
|                                                                                                |                                         |                     |

12. Välj det gränssnittsspråk som kommer att användas av ABBYY FineReader när programmet installeras på arbetsstationerna. Språkfilerna för gränssnittet finns i mappen för administratörsinstallation på servern.

Filnamn och deras språk:

| 1026.mst | Bulgariska               |
|----------|--------------------------|
| 1028.mst | Traditionell kinesiska   |
| 1029.mst | Tjeckiska                |
| 1030.mst | Danska                   |
| 1031.mst | Tyska                    |
| 1032.mst | Grekiska                 |
| 1033.mst | Engelska                 |
| 1034.mst | Spanska                  |
| 1036.mst | Franska                  |
| 1038.mst | Ungerska                 |
| 1040.mst | Italienska               |
| 1041.mst | Japanska                 |
| 1042.mst | Koreanska                |
| 1043.mst | Nederländska             |
| 1045.mst | Polska                   |
| 1046.mst | Portugisiska (Brasilien) |
| 1049.mst | Ryska                    |
| 1051.mst | Slovakiska               |
| 1053.mst | Svenska                  |
| 1055.mst | Turkiska                 |

| T.ex.:: För att | installera ABBYY FineReader med ryskt gränssnitt välier du <b>1049.mst</b> . |
|-----------------|------------------------------------------------------------------------------|
| 2052.mst        | Förenklad kinesiska                                                          |
| 1066.mst        | Vietnamesiska                                                                |
| 1061.mst        | Estniska                                                                     |
| 1058.mst        | Ukrainska                                                                    |

# Använda gruppolicyer för att ändra gränssnittet i ABBYY FineReader 12

Menyalternativ som kräver Internetåtkomst kan inaktiveras i ABBYY FineReader 12. Dessa menyalternativ visas nedan:

Enable 'ABBYY Website' menu item: öppnar webbsidan för ABBYY i ett webbläsarfönster

Enable 'Check for Updates' menu item: letar på Internet efter uppdateringar till ABBYY FineReader 12 Enable 'Send Feedback' menu item: öppnar ett webbläsarfönster med ett formulär så att du kan skicka feedback till ABBYY

Enable Usage Statistics: öppnar ett webbläsarfönster med ett formulär så att du kan skicka feedback till ABBYY

Enable 'Activate...' menu item: påbörjar aktiveringsprocessen för ABBYY FineReader 12

Enable 'Register...' menu item: påbörjar registreringsprocessen för ABBYY FineReader 12

Enable 'Buy...' menu item: öppnar ABBY:s onlinebutik i ett webbläsarfönster

Enable loading marketing tips from the ABBYY servers: hämtar tips om ABBYY FineReader 12 från webben Enable loading updates from the Web: aktiverar nedladdning av uppdateringar

**Viktigt!** Du måste kontakta teknisk support för att få en fil med dessa inställningar. Den filen kommer att ha tillägget \*.adm.

Du ändrar gränssnittet i ABBYY FineReader 12 genom att utföra de här stegen:

- 1. Öppna konsolen **Group Policy Management (Hantering av gruppolicy)** (mer information finns i stegen 4–6 i avsnittet Exempel: Använda Active Directory för att installera ABBYY FineReader 12).
- I Group Policy Management Editor (Redigeraren för hantering av gruppolicyer) klickar du på User Configuration>Policies>Administrative Templates>Add/Remove Templates... (Användarkonfiguration>Policyer>Administrativa mallar>Lägg till/Ta bort mallar ...).

|                                                                                                    | Group Policy Management Editor                                                                                                    |  |  |  |
|----------------------------------------------------------------------------------------------------|----------------------------------------------------------------------------------------------------|--|--|--|
| File Action View Help                                                                                                    |                                                                                                    |  |  |  |
| 🗢 🔿 🙍 📆 🔒 🛛 🖬 🛛 🍸                                                                                                    |                                                                                                    |  |  |  |
| <ul> <li>FR12 [HYPERSERVER2012R2.OTK.FRTEST] Policy</li> <li>Computer Configuration</li> <li>Software Settings</li> <li>Software installation</li> <li>Windows Settings</li> <li>Administrative Templates: Policy def</li> <li>Preferences</li> <li>User Configuration</li> <li>Software Settings</li> <li>Software Settings</li> <li>Add/Remove</li> <li>Filter On</li> <li>Start Menu a</li> <li>System</li> <li>Windows Co</li> <li>All Settings</li> <li>Preferences</li> <li>Export List</li> <li>Help</li> </ul> | Administrative Templates: Policy definitions (ADMX files)<br>Select an item to view its description. Setting<br>Control Panel<br>Desktop<br>Network<br>Shared Folders<br>Start Menu and Taskbar<br>System<br>Windows Components<br>All Settings |  |  |  |

3. När du har öppnat filen visas en mapp med namnet **Classic Administrative Templates (ADM)** (Klassiska administrativa mallar (ADM)) i Group Policy Management Editor (Redigeraren för hantering av gruppolicyer). Den här mappen innehåller \*.adm-filen.

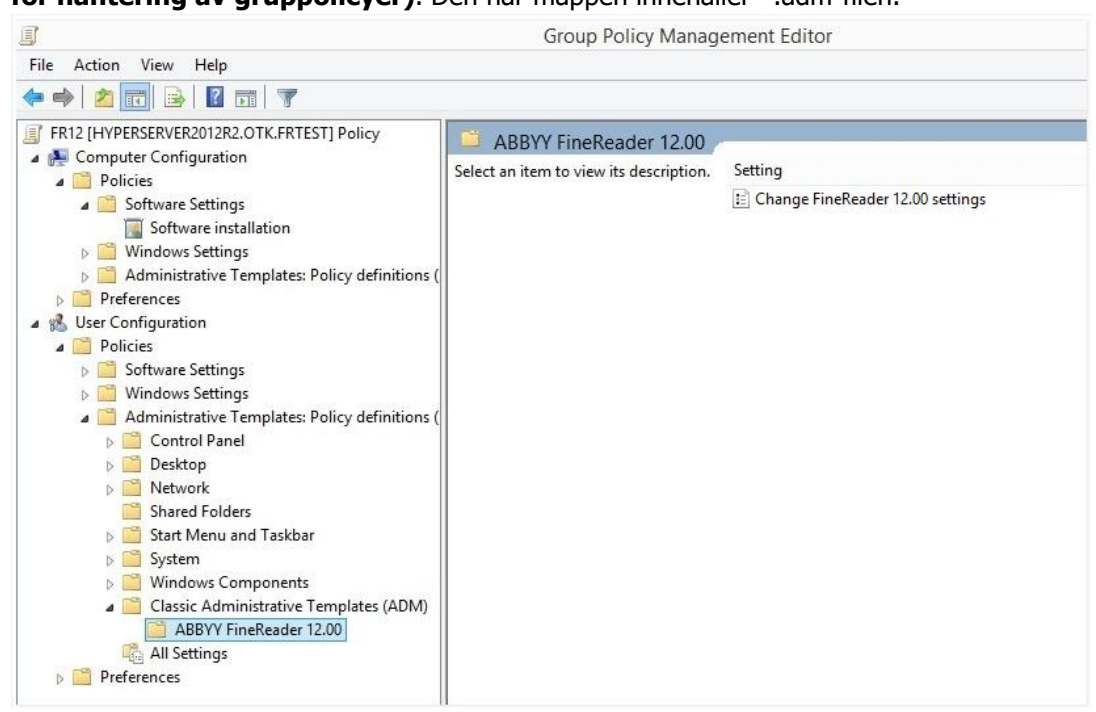

4. Välj kommandot som du vill ta bort från gränssnittet i ABBYY FineReader 12 och klicka på **OK**.

| 🔊 Change FineRead        | er 12.00 settings   |                  |                |            |      |         |     | ×      |
|--------------------------|---------------------|------------------|----------------|------------|------|---------|-----|--------|
| Enange Finekead          | er raioo settings   |                  |                |            |      |         |     | ~      |
| Change FineRead          | er 12.00 settings   |                  | <u>P</u> revio | us Setting | Next | Setting |     |        |
| ○ Not <u>C</u> onfigured | Comment:            |                  |                |            |      |         |     | ~      |
| <u> Enabled</u>          |                     |                  |                |            |      |         |     |        |
| O <u>D</u> isabled       |                     |                  |                |            |      |         |     | $\sim$ |
|                          | Supported on:       |                  |                |            |      |         |     | ^      |
|                          |                     |                  |                |            |      |         |     | $\sim$ |
| Options:                 |                     |                  | ŀ              | Help:      |      |         |     |        |
| Enable 'ABBYY We         | bsite' menu item    |                  |                |            |      |         |     | ^      |
| Enable 'Check for U      | Jpdates' menu iter  | n                |                |            |      |         |     |        |
| Enable 'Send Feed        | back' menu item     |                  |                |            |      |         |     |        |
| Enable Usage Statis      | stics               |                  |                |            |      |         |     |        |
| Enable 'Activate'        | menu item           |                  |                |            |      |         |     |        |
| Enable 'Register'        | menu item           |                  |                |            |      |         |     |        |
| Enable 'Buy' men         | u item              |                  |                |            |      |         |     |        |
| Enable loading ma        | rketing tips from t | ne ABBYY servers |                |            |      |         |     |        |
| Enable loading up        | dates from the We   | 0                |                |            |      |         |     |        |
|                          |                     |                  |                |            |      |         |     |        |
|                          |                     |                  |                |            |      |         |     |        |
|                          |                     |                  |                |            |      |         |     |        |
|                          |                     |                  |                |            |      |         |     | $\sim$ |
|                          |                     |                  |                | ОК         |      | Cancel  | Apr | ply    |

5. Du sparar dina ändringar genom att uppdatera gruppolicyerna på servern och starta om ABBYY FineReader 12 på arbetsstationen.

**Obs!** De ovanstående alternativen kan även inaktiveras i ABBYY Hot Folder, ABBYY Business Card Reader and ABBYY Screenshot Reader. Kontakta teknisk support för att få \*.adm-filer för dessa produkter.

# Använda Microsoft System Center Configuration Manager (SCCM)

Microsoft System Center Configuration Manager automatiserar programinstallationer i ett lokalt nätverk och eliminerar behovet av att gå direkt till de platser där programvaran ska installeras (datorer, grupper eller servrar).

Programinstallation med SCCM utförs i tre steg:

- 1. Förbereda ABBYY FineReader 12 för automatisk installation (skapa s.k. "oövervakad installation").
- 2. Skapa ett installationsskript, dvs. välj installationsparametrar:
  - datornamn
  - installationstid
  - installationsvillkor
- 3. Installera programmet på de angivna datorerna med SCCM i enlighet med de installationsparametrar som angetts i skriptet.

# Exempel: Använda SCCM för att installera ABBYY FineReader 12

1. Skapa en administrativ installationspunkt (se <u>Steg 1. Administratörsinstallation</u>) eller en administrativ installationspunkt för flera användare (se <u>Skapa en administrativ installationspunkt för flera användare</u>).

- 2. I SCCM Administrator Console, välj alternativet **Packages (Paket)**.
- 3. På menyn Action (Åtgärd), välj New>Package (Nytt>Paket).

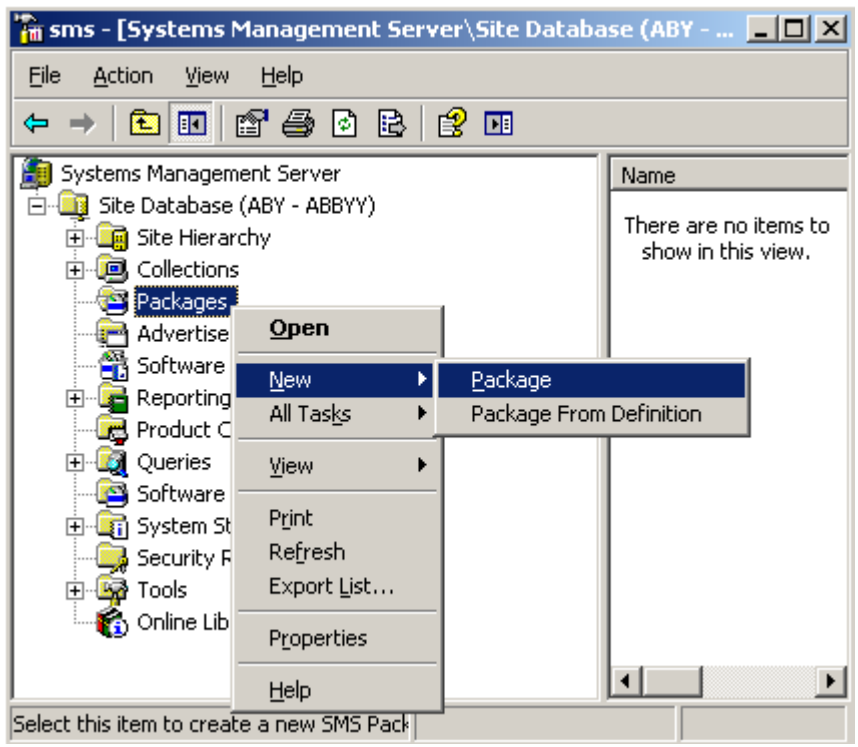

4. I dialogrutan **Package Properties (Paketegenskaper)** som öppnas, ska du ange erforderliga paketegenskaper.

| Package Properties         | s                                | <u>? ×</u>           |
|----------------------------|----------------------------------|----------------------|
| Distribution Se<br>General | ettings Reporting<br>Data Source | Security Data Access |
| 当 Аввуу                    | 'FineReader                      | Change <u>I</u> con  |
| <u>N</u> ame:              | FineReader                       |                      |
| ⊻ersion:                   | 12                               |                      |
| <u>P</u> ublisher:         | АВВҮҮ                            |                      |
| Language:                  | English                          |                      |
| <u>C</u> omment:           |                                  |                      |
|                            |                                  |                      |
|                            | DK Cancel A                      | spply Help           |

- 5. Klicka på fliken **Data Source (Datakälla)**.
- 6. Kontrollera att rutan **This package contains source files (Detta paket innehåller källfiler)** inte är markerad och klicka på **OK**.
- 7. I paketet du just har skapat, välj **Programs (Program)**.
- 8. På menyn Action (Åtgärd), välj New>Program (Nytt>Program).

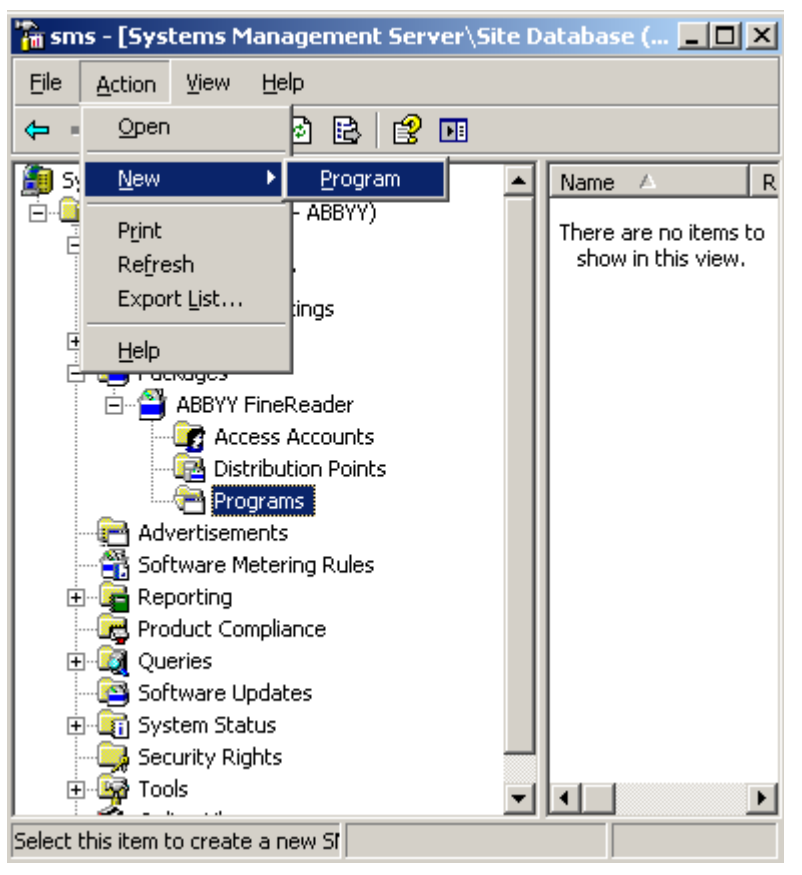

- 9. På fliken General (Allmänt) i dialogrutan Program Properties (Programegenskaper):
  - Ange ett beskrivande namn för programmet i fältet Name (Namn)
  - Skriv in setup.exe /q i fältet Command Line (Kommandorad)
  - I fältet **Start in (Starta i)**, ange sökvägen till mappen för administratörsinstallation (t.ex. **\\MyFileServer\Distribs\ABBYY FineReader 12**)

| Program Properties     |                          | <u>? ×</u>          |
|------------------------|--------------------------|---------------------|
| General Requirements   | Environment Advanced Win | idows Installer     |
| <u>N</u> ame:          | Silent                   | Change <u>I</u> con |
| <u>C</u> omment:       |                          |                     |
| Co <u>m</u> mand line: | setup.exe /q             | <u>B</u> rowse      |
| <u>S</u> tart in:      | \\2003t\AdminSetup       |                     |
| <u>R</u> un:           | Normal                   | •                   |
| After running:         | No action required       | •                   |
| Category:              |                          | •                   |
|                        |                          |                     |
| <u>ОК</u>              | Cancel Apply             | Help                |

10. På fliken Environment (Miljö) i dialogrutan Program Properties (Programegenskaper):

- Välj Run with administrative rights (Kör med administratörsrättigheter)
- Kontrollera att Runs with UNC name (Kör med UNC-namn) är valt.

| Program Properties                                                                                                    |  |  |  |
|----------------------------------------------------------------------------------------------------|--|--|--|
| General Requirements Environment Advanced Windows Installer                                                                                                    |  |  |  |
| A program may require certain conditions to be true before it can run.<br>Specify the conditions that must be met for the program to run.                      |  |  |  |
| Program can run: Only when a user is logged on                                                                                                    |  |  |  |
| Run mode         C Run with user's rights         Image: Bun with administrative rights                                                                        |  |  |  |
| <ul> <li>Use Software Installation Account</li> <li>Allow users to interact with this program</li> </ul>                                                       |  |  |  |
| Drive mode<br>Runs with <u>U</u> NC name<br>Requires drive letter<br>Requires <u>specific</u> drive letter:<br>Reconnect to <u>distribution</u> point at logon |  |  |  |
| OK Cancel Apply Help                                                                                                    |  |  |  |

- 11. Ändra vid behov villkoret i fältet **Program can run (Program kan köras)** och klicka på **OK**.
- 12. Du kan även använda **Distribute Software Wizard (Distributionsprogramvaruguiden)**. För att köra guiden, gå till menyn **Action (Åtgärd)** och välj **All Tasks>Distribute Software (Alla uppgifter>Distribuera programvara)** och följ guidens anvisningar.

Viktigt! Du kan inte skapa distributionspunkter.

# Installera ABBYY FineReader 12 på en terminalserver

ABBYY FineReader 12 har testats för kompatibilitet med Citrix XenApp 6.5 samt Windows Server 2008R2 och Windows Remote Desktop Services 7.0. Båda lösningarna kan användas tillsammans med alla versioner av ABBYY FineReader 12. Om flera användare ska kunna använda ABBYY FineReader samtidigt måste du dock använda **ABBYY FineReader 12 Corporate** och **gemensamma** licenser.

ABBYY FineReader 12 har inte stöd för programströmning.

1. Utför en administratörsinstallation.

License Server och License Manager kan installeras på alla datorer i det lokala nätverket. Se <u>Steg 1.</u> <u>Administratörsinstallation</u> om du vill ha mer information.

- 2. Starta License Manager.
- 3. Lägg till alla dina licenser i License Manager.
- 4. Installera ABBYY FineReader 12 från mappen för administratörsinstallation till terminalservern.

ABBYY FineReader installeras på terminalservern som om den var en arbetsstation. Nu kan flera användare få fjärråtkomst till programmets klientdel.

**Obs!** License Server kan även installeras på en terminalserver.

# Ställa in Windows RemoteApp

Kontrollera att ABBYY FineReader 12 är installerat på din server.

- 1. I Server Manager (Serverhanteraren) väljer du **Roles>Remote Desktop Services>RemoteApp Manager** (Roller>Fjärrskrivbordstjänster>RemoteApp-hanteraren).
- 2. Klicka på Add RemoteApp Programs (Lägg till RemoteApp-program).
- 3. Välj **ABBYY FineReader 12** på listan över installerade program.

| RemoteApp Wizard                                                                                                    | X        |
|----------------------------------------------------------------------------------------------------|----------|
| Choose programs to add to the RemoteApp Programs list<br>Select the programs that you want to add to the RemoteApp Programs list. You<br>can also configure individual RemoteApp properties, such as the icon to display. |          |
|                                                                                                    |          |
| Name                                                                                                    | -        |
| ABBYY FineReader 12                                                                                                    |          |
| ABBYY FineReader License Manager                                                                                                    |          |
| ABBYY Hot Folder                                                                                                    |          |
| ABBYY Screenshot Reader                                                                                                    |          |
| Application Definition Tool                                                                                                    |          |
|                                                                                                    |          |
| LI AB Character Map                                                                                                    |          |
| Citrix AppCenter                                                                                                    |          |
| Citrix SSL Relay Configuration Tool                                                                                                    |          |
|                                                                                                    |          |
|                                                                                                    |          |
|                                                                                                    | <b>T</b> |
|                                                                                                    | _        |
| Select All Select None Properties Browse                                                                                                    |          |
| < Back Next > Canc                                                                                                    | el       |

# Ställa in Citrix XenApp

Med Citrix XenApp använder du "Installed application" (Installerat program), "Accessed from a server" (Vid åtkomst från en server). ABBYY FineReader 12 Corporate måste vara installerat på alla servrar i din Citrixfarm. Dessutom måste du skapa en licensieringsserver som kör ett tillräckligt stort antal gemensamma licenser. Du behöver minst lika många licenser som det antal användare som ska ha åtkomst till ABBYY FineReader 12 vid varje tillfälle.

Så här ställer du in Citrix XenApp:

- 1. Öppna Citrix AppCenter (för version 6.5).
- 2. Välj den farm där ABBYY FineReader 12 ska köras.
- 3. Välj Action (Åtgärd)>Publish application (Publicera program).
- 4. I steget Name (Namn) anger du namnet på programmet och en beskrivning av programmet.

| Name Steps Welcome Basic Name Type Location                         | Enter the name and description that you want to be displayed to clients for this application. Display name: ABBYY FineReader 12 |
|---------------------------------------------------------------------|----------------------------------------------------------------------------------------------------|
| Steps<br>Velcome<br>Basic<br>Name<br>Type<br>Location               | Enter the name and description that you want to be displayed to clients for this application. Display name: ABBYY FineReader 12 |
| Servers<br>Users<br>Shortcut<br>presentation<br>Publish immediately | Application description:<br>ABBYY FineReader 12 Corporate                                                                       |

- 5. I steget **Type** (Typ) väljer du **Application** (Program).
- 6. Under **Application type** (Programtyp) väljer du **Accessed from a server** (Vid åtkomst från en server).
- 7. Från rullgardinslistan **Server application type** (Serverprogramtyp) väljer du **Installed application** (Installerat program).

| ABBYY FineReader 12 - Publis       | h Application (3/8)                                                                                      |
|------------------------------------|----------------------------------------------------------------------------------------------------|
| CİTRIX'                            |                                                                                                    |
| Type<br>View the application type. | To change the type, use the Change application type task.                                                |
| Steps                              | Choose the type of application to publish.                                                               |
| ✓ Welcome                          | C Server desktop                                                                                         |
| Basic                              | C Content                                                                                                |
| ✓ Name                             | Application                                                                                              |
| ▶ Туре                             | Application type                                                                                         |
| Location                           | Accessed from a server                                                                                   |
| Servers                            | C Streamed if possible, otherwise accessed from a server                                                 |
| Users                              | Server application type:                                                                                 |
| Shortcut<br>presentation           |                                                                                                    |
| Publish immediately                | C Streamed to client                                                                                     |
|                                    | Note: To change the application type after publishing it, you must use the Change Application Type task. |
|                                    | Grants users access to a single application already installed on your servers.                           |
|                                    |                                                                                                    |
|                                    |                                                                                                    |
|                                    | < Back Next > Cancel                                                                                     |

8. I steget Location (Plats) anger du sökvägen till FineReader.exe.

| ABBYY FineReader 12 - Publis                                                                                                 | h Application (4/8)                                                                                                    | X |
|----------------------------------------------------------------------------------------------------|----------------------------------------------------------------------------------------------------|---|
| Location<br>Select and configure the res                                                                                     | source being published.                                                                                                    |   |
| Steps<br>Velcome<br>Basic<br>Name<br>Type<br>Location<br>Servers<br>Users<br>Shortcut<br>presentation<br>Publish immediately | Enter the application location Enter the command line for the application you want to publish. You can also specify a default working directory for users. <u>More</u> Command line: TC:\Program Files (x86)\ABBYY FineReader 12\FineReader.exe"  Working directory: C:\Program Files (x86)\ABBYY FineReader 12  Browse |   |
|                                                                                                    | < Back Next > Cancel                                                                                                    |   |

- 9. Välj de servrar som ABBYY FineReader 12 ska köras på och de användare som ska få åtkomst till ABBYY FineReader 12.
- 10. I det sista steget kan du placera en ikon för det publicerade programmet på skrivbordet och på **Start** (Startmenyn).

# Vanliga frågor och svar

# Hur kan jag ändra inställningarna för nätverksanslutningen?

Du kan ändra de anslutningsinställningar som används för kommunikation mellan License Server, License Manager och arbetsstationerna.

# Ange en nätverksanslutning

1. Du anger en nätverksanslutning genom att använda följande fil:

**%programfiles%\Common Files\ABBYY\FineReader\12.00\Licensing\CE\Licensing.ini** Denna fil finns på den dator där License Server är installerad.

- 2. I denna fil kan du ändra på följande parametrar:
  - Anslutningsprotokoll Se <u>Ange anslutningsprotokoll</u> för detaljer.
  - Anslutningsport Se <u>Ange anslutningsport</u> för detaljer.

T.ex.:

[Licensing]

ConnectionProtocolType=TCP\IP

ConnectionEndpointName=81

Obs: Kontrollera att din brandvägg inte stoppar %programfiles%\Common Files\ABBYY\FineReader\12.00\Licensing\CE\NetworkLicenseServer.exe från att få åtkomst till den angivna porten.

#### 3. Kopiera filen Licensing.ini

- i License Manager-mappen på alla de datorer där License Manager har installerats (som standard installeras License Manager i %programfiles%\ABBYY FineReader 12 License Server)
- i mappen för administratörsinstallation där FineReader.exe finns, T.ex. \\MyFileServer\Distribs\ABBYY FineReader 12.

**Viktigt!** För att ändringarna ska träda i kraft måste du starta om ABBYY FineReader 12 CE Licensing Service.

4. Installera ABBYY FineReader på arbetsstationerna.

Närmare instruktioner finns i Steg 3. Installera ABBYY FineReader 12 på arbetsstationer.

**Obs!** Om ABBYY FineReader redan är installerat på arbetsstationerna, reparerar du ABBYY FineReader på alla arbetsstationer. Närmare instruktioner finns i <u>Hur kan jag reparera ABBYY</u> <u>FineReader 12 på arbetsstationerna?</u>.

## Ange anslutningsprotokoll

#### [Licensing]

## ConnectionProtocolType=[TCP\IP | NAMED PIPES]

Denna parameter låter dig ange det protokoll som ska användas (TCP\IP) eller Named Pipes (Namngivna pipes). Denna information används:

- av License Manager för att komma åt License Server
- av arbetsstationerna för att komma åt License Server vid installation eller reparation av ABBYY FineReader på arbetsstationerna

#### Som standard används Named Pipes (Namngivna pipes).

## Ange anslutningsport

## [Licensing]

## ConnectionEndpointName=[port number for TCP\IP | channel name for Named Pipes] Denna parameter låter dig ange portnumret för anslutningsprotokollet eller kanalnamnet för namngivna

pipor. Denna information används:

- av License Manager för att komma åt License Server
- av arbetsstationerna för att komma åt License Server vid installation eller reparation av ABBYY FineReader på arbetsstationerna

**Obs!** Ändra inte namnet på den namngivna kanalen för Named Pipes-protokollet som ställs in av programmet då License Server installeras.

# Hur kan jag reparera ABBYY FineReader 12 på arbetsstationerna?

## Reparera ABBYY FineReader 12 i interaktivt läge

Gör följande på arbetsstationen:

1. I Start>Control Panel (Start>Kontrollpanelen), välj Programs and Features (Program och funktioner).

**Obs!** I Microsoft Windows XP heter kommandot **Add and Remove Programs (Lägga till och ta bort program)**.

- 2. I listan med installerade program väljer du **ABBYY FineReader 12 Corporate** och klickar på **Change (Ändra).**
- 3. I dialogrutan **Program Maintenance (Programunderhåll)** som öppnas, välj **Repair (Reparera)** och klicka på **Next (Nästa)**.
- 4. Följ instruktionerna i guiden.

# Reparera ABBYY FineReader 12 via kommandoraden

Kör följande kommando på arbetsstationen:

• msiexec /f {F12000CE-0001-0000-074957833700}

# Hur kan jag byta namn på den dator där License Server körs eller flytta License Server till en annan dator?

Om du installerade ABBYY FineReader på ett lokalt nätverk och sedan ändrade namnet på den dator där License Server körs, eller om ett oväntat fel inträffade på License Server-datorn, gör du följande:

Ta bort License Server från den dator där den var installerad.
 **Obs:** Om datorn inte är tillgänglig går du till steg 2.

# a. I Start>Control Panel (Start>Kontrollpanelen), välj Programs and Features (Program och funktioner).

**Obs:** I Microsoft Windows XP heter kommandot **Add and Remove Programs (Lägga till och ta bort program)**.

b. I listan med installerade program väljer du **ABBYY FineReader 12 CE License Server** och klickar på **Remove (Ta bort)**.

- 2. Installera License Server på en annan dator, exempelvis på **\\NewServer**.
- 3. På alla datorer där License Manager är installerat, ska du antingen redigera eller lägga till parametern

#### [Licensing]

NetworkServerName=<COMPUTER NAME> i filen

%Program Files%\ABBYY FineReader 12 License Server\LicenseManager.ini

Parametern gör det möjligt att ange namnet på den server som License Manager ska komma åt. Ange t.ex.

[Licensing]

#### NetworkServerName=MyComputerName

**Viktigt!** För att ändringarna ska träda i kraft måste du starta om ABBYY FineReader 12 CE Licensing Service.

- 4. Lägga till och aktivera dina licenser i ABBYY FineReader 12 Corporate License Manager. För mer information, se hjälpfilen till ABBYY FineReader License Manager.
- I administratörsinstallationspunkten, gå till mappen ABBYY FineReader 12 och skapa en Licensing.ini -fil där.
   Sökvägen till mappen för administratörsinstallation angavs tidigare då administratörsinstallationspunkten skapades. För mer information, se <u>Skapa en</u> <u>administratörsinstallationspunkt</u>.
- I din skapade Licensing.ini -fil, lägg till parametern NetworkServerName i sektionen [Licensing]. Parametern anger namnet på servern, t.ex.
   [Licensing]
   NetworkServerName=MyComputerName
- Återinstallera ABBYY FineReader på en arbetsstation. En fil med namnet
   <DATORNAMN>.ABBYY.LicServer skapas. <DATORNAMN> är värdet för parametern
   NetworkServerName. Till exempel: MittDatornamn.ABBYY.LicServer.
   För detaljer, se <u>Steg 3. Installera ABBYY FineReader 12 på arbetsstationer</u>.
- 8. Kopiera filen **<DATORNAMN>.ABBYY.LicServer** till de övriga arbetsstationerna. Du hittar filen i:
  - %programdata%\ABBYY\FineReader\12.00\Licenses om du använder Windows Vista eller senare, eller i
  - %allusersprofile%\Application Data\ABBYY\FineReader\12.00\Licenses om du använder Microsoft Windows XP eller tidigare.

# Grupparbete i ett LAN

ABBYY FineReader 12 innehåller verktyg och funktioner för att behandla dokument i ett lokalt nätverk (LAN).

# Behandla samma ABBYY FineReader-dokument på flera datorer

När ABBYY FineReader körs på ett lokalt nätverk är alla programmets funktioner och verktyg tillgängliga på arbetsstationerna.

Om ett ABBYY FineReader-dokument ska användas på flera datorer i ett LAN samtidigt bör följande beaktas:

- Ett separat exemplar av ABBYY FineReader 12 ska vara installerat på varje dator.
- Alla användare måste ha fullständig åtkomst till ABBYY FineReader-dokumentet.
- Alla användare kan lägga till sidor i dokumentet och ändra i dem.
- En dokumentsida som behandlas av en användare är låst för de andra användarna.
- Status för sidorna visas i fönstret **Sidor**. Användare kan se vem som arbetar med en sida för tillfället (dvs. se namnet på motsvarande användare och dator), om en sida har tolkats eller redigerats osv. Informationen visas i motsvarande kolumner i fönstret **Sidor** när vyn **Detaljer** är vald.
- De teckensnitt som används i ABBYY FineReader-dokumentet måste vara installerade på varje dator. Annars kan den tolkade texten komma att visas felaktigt.

# Använda samma användarspråk och egna ordlistor på flera datorer

I ABBYY FineReader 12 kan flera användare använda samma användarspråk och egna ordlistor samtidigt.

#### Så här gör du egna ordlistor och användarspråk tillgängliga för flera användare:

- 1. Skapa/öppna ett ABBYY FineReader-dokument och välj önskade alternativ för inläsning och OCR.
- 2. Innan du skapar ett användarspråk anger du den mapp där de egna ordlistorna ska lagras. Mappen ska vara åtkomlig för alla nätverksanvändare.

**Obs!** Som standard lagras användarordlistor i %Userprofile%\Application

Data\ABBYY\FineReader\12.00\UserDictionaries om din dator körs med Windows XP, och i

%Userprofile%\AppData\Roaming\ABBYY\FineReader\12.00\UserDictionaries om din dator körs med Microsoft Windows Vista eller Windows 7.

Så här anger du mappen för ordlistan:

- 1. Välj **Verktyg>Alternativ...** och på fliken **Avancerat**, i dialogrutan **Alternativ**, klickar du på knappen **Egna ordlistor...**
- 2. Klicka på **Bläddra...** och välj mappen.
- 3. Spara dina användarmönster och språk i en \*.fbt-fil:
  - 1. Välj **Verktyg>Alternativ...** och klicka på fliken **Läs** i dialogrutan **Alternativ**.
  - 2. Under Användarmönster och språk klickar du på knappen Spara till fil...
  - 3. I dialogrutan **Alternativ för spara** anger du ett namn på \*.fbt-filen samt en mapp där filen ska sparas. Denna mapp ska vara åtkomlig för alla nätverksanvändare.
- När en användare nu skapar ett nytt ABBYY FineReader-dokument måste användaren hämta användarmönster och språk från \*.fbt-filen som sparades i steg 3 och ange sökvägen till mappen som skapades i steg 2, där de egna ordlistorna har sparats.
   Viktigt! För att användare ska kunna få åtkomst till egna ordlistor, användarmönster och användarspråk måste de ha läs/skrivbehörighet till mapparna där dessa har sparats.

Om du vill se en lista över tillgängliga språk i dialogrutan **Språkredigeraren** väljer du **Verktyg > Språkredigeraren...** och bläddrar till **Användarspråk**).

När ett användarspråk används av flera användare är det tillgängligt som "skrivskyddat", och användarna kommer inte att kunna ändra språkets egenskaper. Däremot kan ord läggas till och tas bort från en egen ordlista som används på flera datorer i ett LAN.

Medan en ordlista redigeras av en användare är den bara tillgänglig som "skrivskyddad" för andra användare, dvs. användare kan använda ordlistan för OCR och stavningskontroll, men de kan inte lägga till eller ta bort ord.

Alla ändringar som en användare gör i en egen ordlista blir tillgängliga för alla användare som har valt mappen där ordlistan är sparad. För att ändringarna ska börja gälla måste användarna starta om ABBYY FineReader.

# Teknisk support

Om du har frågor om hur du installerar och använder ABBYY FineReader 12 som du inte kan hitta svar på i denna Systemadministratörshandbok kan du kontakta ABBYYs tekniska support eller ABBYYs samarbetspartners. För kontaktinformation, se sektionen "Support" på **www.abbyy.com**.